# Cisco Business VOIP路由器:重置為出廠預設設 定

### 目錄

<u>簡介</u> <u>如何將Linksys VOIP路由器重置為出廠預設設定?</u> <u>相關資訊</u>

# 簡介

本文是系列文章中的一篇,旨在協助安裝、疑難排解和維護Cisco Small Business產品。

## 問:如何將Linksys VOIP路由器重置為出廠預設設定?

Α.

通過按路由器的Reset(重置)按鈕並通過路由器基於Web的設定頁面進行重置,可以將路由器設 定為出廠預設設定。

#### 使用重置按鈕重置路由器

按路由器背面的Reset按鈕30秒鐘,會將路由器重置為其出廠預設設定。路由器上的任何設定將被 擦除,路由器的IP地址將變為「192.168.15.1」,重置後使用者名稱和密碼將變為「admin」。

**附註**:在重置之前請注意裝置的當前設定。

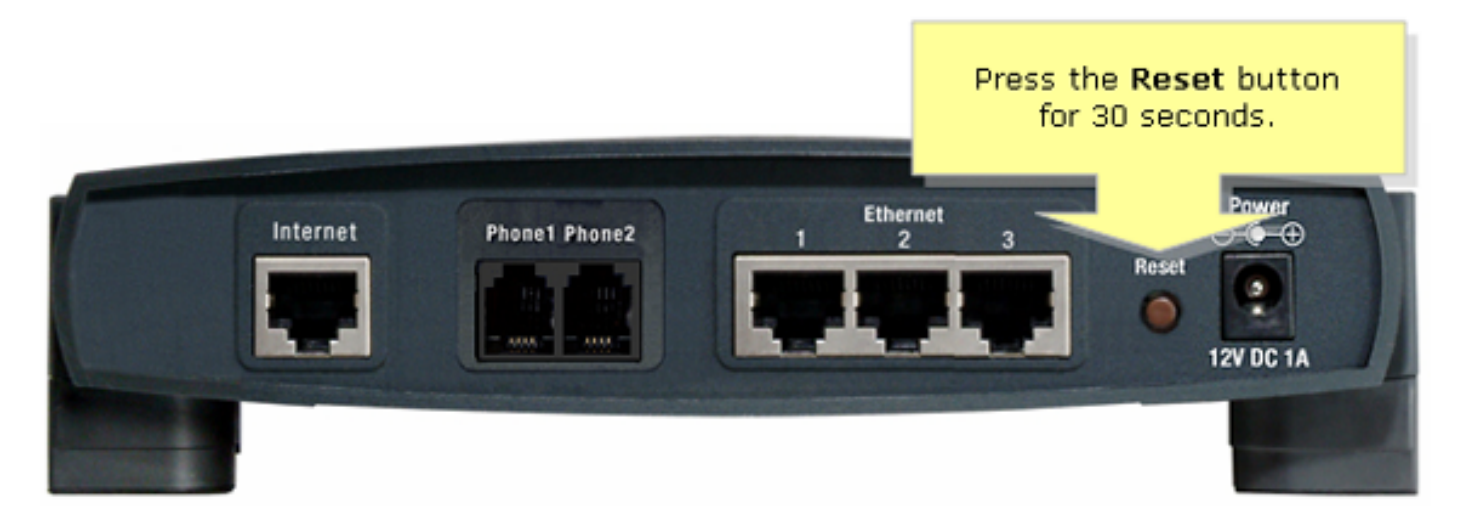

要通過基於Web的設定頁重置路由器,請按照以下步驟操作。

#### 使用基於Web的設定頁重置路由器

第1步:

訪問路由器的基於Web的設定頁。有關說明,請參閱<u>訪問VoIP路由器的基於Web的設定頁</u>。

#### 第2步:

當路由器的基於Web的設定頁面出現時,按一下Administration,然後按一下Factory Defaults。

| LINKSYS®<br>A Division of Cisco Systems, Inc. |            |          |          |                        |                          | Click<br>Administration |            |       |
|-----------------------------------------------|------------|----------|----------|------------------------|--------------------------|-------------------------|------------|-------|
| Administration                                |            |          |          |                        | _                        |                         |            |       |
|                                               | Setup      | Wireless | Security | Access<br>Restrictions | Applications<br>& Gaming | Administration          | Status     | Voice |
|                                               | Management |          |          | Log                    | Factory                  | Defaults                | Diagnostic | :3    |
|                                               |            |          |          |                        | 1                        |                         |            |       |
|                                               |            |          |          |                        | Click F<br>Defa          | actory<br>ults.         |            |       |

#### 步驟3:

在Restore Router Factory Defaults選項中選擇Yes。

| LINKSYS<br>A Division of Cisco Systems, Inc. |                                                                                                    |
|----------------------------------------------|----------------------------------------------------------------------------------------------------|
| Administration                               | Access Applications                                                                                                    |
|                                              | Setup         Wireless         Security         Access of a security         Administration         Status         Voice           Management         Select Yes.         Factory Defauts         Diagnostics |
| Factory Defaults                             | Factory Default                                                                                                    |
|                                              | Restore Router Factory Defaults:  Yes Yes C No Click Yes and Save Settings to reset the Router to factory defaults. You can also do this by holding the Reset button on the back of the Router for 5 seconds. |
|                                              | Save Settings Cancel Changes at Itemeille                                                                                                    |

第4步:

按一下「Save Settings」。